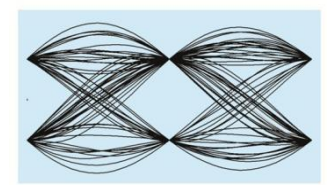

# MaxEye Digital Video Signal Analysis Toolkit

DVB-T2

Version 1.0.6.2

# **Getting Started Guide**

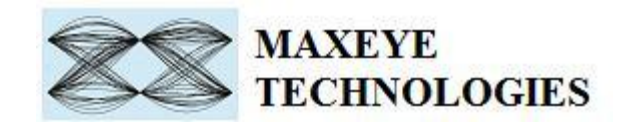

### Contents

| 1. Introduction                                                              |   |
|------------------------------------------------------------------------------|---|
| 2. InstalledFile Location                                                    |   |
| 3. ProgrammingExamples                                                       | ì |
| 3.1. Measure Modulation Accuracy4                                            |   |
| 3.1.1 MaxEye DVBT2 RFSA Measure Modulation Accuracy4                         |   |
| 3.1.2 MaxEye DVB-T2 USRP Measure Modulation Accuracy12                       |   |
| 3.1.3 MaxEye DVB-T2 USRP Measure Modulation Accuracy – External Wfm Acqtn 14 |   |
| 3.2. Spectral Measurements                                                   | • |
| 3.2.1 MaxEye DVB-T2 RFSA Spectral Measurements14                             |   |
| 3.2.2 MaxEye DVB-T2 USRP Spectral Measurements17                             |   |
| 4. Tips for searching examples in NI Example Finder 19                       | I |

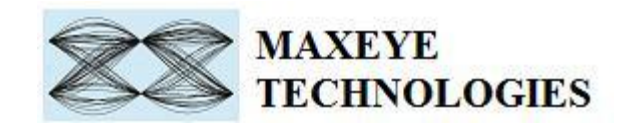

# **1. Introduction**

The MaxEye DVB-T2 Signal analysis toolkit contains LabVIEW VIs to perform measurements on DVB-T2 signals that confirm ETSI standard EN 302755 version 1.3.1. Refer to the ETSI EN 302755 standard for the signal specifications and this document assumes that the user is familiar with the DVB-T2 standard specification. Thisguideexplainshowto use theDVB-T2SignalAnalysistoolkitusingtheprogramming examples.

## 2. InstalledFile Location

The toolkit help file is installed in, <LabVIEW>\help\MaxEye\Digital Video Toolkits\DVB-T2 Signal Analysis Help.chm

 $The other documentation files are installed in < LabVIEW > \vi.lib\addons\MaxEye\Digital Video Toolkits\DVB-T2 Analysis\Analysis\Documentation$ 

ThetoolkitAPIfilesareinstalledin,<LabVIEW>\vi.lib\addons\MaxEye\DigitalVideoToolkits\DVB-T2Analysis\Analysis\API.in

You can also findashortcut to the abovelocation from thewindows startmenu.

Start->AllPrograms->MaxEye->Digital VideoToolkits->DVB-T2

# 3. ProgrammingExamples

TheDVB-T2 SignalAnalysis toolkitcontains examples forperforming the following

- i. Modulation Accuracy of the DVB-T2 transmitter can be analyzed based on the signal acquired from the NI RFSA or NI USRP.
- ii. Perform the Spectral Measurements of the signal acquired from the NI RFSA or NI USRP.

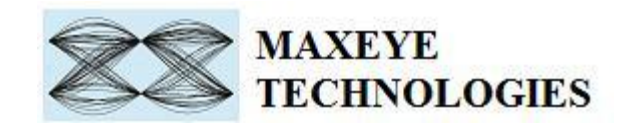

Theprogrammingexamplesarecreatedusing theLabVIEWAPI VIs.Formoreinformationabout theAPI VIusedintheexampleVIsrefertotheMaxEyeDVB-T2Signal AnalysisHelp.chm document, accessible atStart->AllPrograms->MaxEye->DigitalVideoToolkits->DVB-T2->\<LabVIEW>\Analysis ->Documentation.

### 3.1. Measure Modulation Accuracy

DVB-T2Signal Analysis toolkit measures the performance of the RF front end of the DVB-T2 transmitter. The DVB-T2Signal Analysis toolkit has an example to measure the modulation accuracy of the transmitter by performing the measurements on the signal acquired from the NI RFSA or NI USRP.

#### 3.1.1 MaxEye DVBT2 RFSA Measure Modulation Accuracy

This Example is used to measure the modulation accuracy of the DVB-T2 transmitter. The measurements are performed on the signal acquired from the hardware. The Figure 1below shows the front panel of the Example VI.

The user configurations are divided in to four categories

- 1. Hardware Settings
- 2. Measurement Settings
- 3. Measurement Plots1
- 4. Measurement Plots2
- 5. L1 Signaling Parameters
- 6. L1 Post Signaling Parameters
- 7. Measurement Results

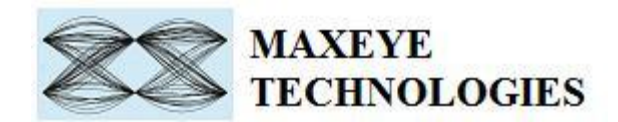

| nfiguration | Measurement Plots1     | Measurement Plots1 2 | L1 PreSignaling Params | L1 Post Signaling Params | L1 Post Data Measurement Results |               |              |                          |
|-------------|------------------------|----------------------|------------------------|--------------------------|----------------------------------|---------------|--------------|--------------------------|
| _           |                        |                      | , , ,                  |                          |                                  | RMS EVM dB    | weasurem     | Dook EVM dP              |
| Hardware    | Configuration          | 1                    | Measurement Configura  | tion                     |                                  | 0             |              | 0                        |
|             | Resource Name          | RESA 💌               | Bandwidth              |                          |                                  | RMS EVM, %    |              | Peak EVM, %              |
| Ca          | rrier Frequency (Hz) ( | 474.000M             | Minz"                  |                          |                                  | 0             |              | 0                        |
|             | Auto Level             | False                | 20.7                   |                          |                                  | Data MER, dB  |              | Peak MER, dB             |
| Maximum     | Input Power (dBm)      | 0.00                 | Number of Averages     |                          |                                  | Data Magnitu  | de Error, dB | Peak EVM Symbol Position |
| Exter       | nal Attenuation (dB)   | 0.00                 | 1                      |                          |                                  | 0             |              | 0                        |
| Frequency   | Reference              |                      | PLP Index              |                          |                                  | Data Phase Er | ror, deg     |                          |
|             | Peference Source       | PXI CIL              | <b>V</b> <sup>0</sup>  |                          |                                  | 10            | EET Size     |                          |
|             | Eronuon cu (Hz)        | 10.0005.6            |                        |                          |                                  |               | 111 3120     |                          |
|             | riequency (Hz)         | 10.000E+0            |                        |                          |                                  |               | Average      | Power, dBm               |
| rigger      |                        |                      |                        |                          |                                  |               | 0            |                          |
|             | Trigger En             | abled 💽              |                        |                          |                                  |               | Peak Pov     | ver, dBm                 |
|             | Edge 쉬                 | Rising Slope         |                        |                          |                                  |               | 0            |                          |
| P           | reTrigger Delay, sec 🕴 | 0                    |                        |                          |                                  |               | Frequenc     | ry offset, Hz            |
|             | Trigger Level (dBm) 🗐  | -20.00               |                        |                          |                                  |               | Clock Off    | fset (PPM)               |
| N           | Ain Quiet Time (sec) 🗍 | 0.000E+0             |                        |                          |                                  |               | 0            |                          |
|             |                        |                      |                        |                          |                                  |               | IQ gain ir   | mbalance, dB             |
|             |                        |                      |                        |                          |                                  |               | 0.00         |                          |
|             |                        |                      |                        |                          |                                  |               | IQ Offset    | , dB                     |
|             |                        |                      |                        |                          |                                  |               | Ouadrate     | raskov doa               |
|             |                        |                      |                        |                          |                                  |               | 0.00         | ne skew, deg             |
|             |                        |                      |                        |                          |                                  |               |              |                          |
|             |                        |                      |                        |                          |                                  |               |              |                          |

Figure 1

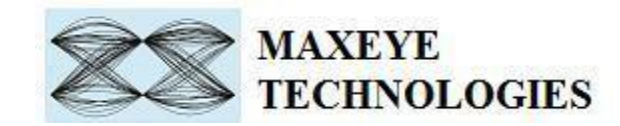

### 3.1.1.1 Hardware Settings

| Resource Name 7                                                             | RFSA                                                                                                    |
|-----------------------------------------------------------------------------|----------------------------------------------------------------------------------------------------|
| Carrier Frequency (Hz) $\frac{7}{7}$                                        | 474.000M                                                                                                    |
| Auto Level                                                                  | False                                                                                                    |
| Maximum Input Power (dBm)                                                   | 10.00                                                                                                    |
| External Attenuation (dB) $\frac{7}{7}$                                     | 0.00                                                                                                    |
| Frequency Reference                                                         |                                                                                                    |
| Reference Source                                                            | PXI_Clk                                                                                                    |
| Frequency (Hz) +                                                            | 10.000E+6                                                                                                    |
| gger                                                                        | abled 🔵 🗩                                                                                                    |
| Trigger En                                                                  | The second second secon |
| Trigger En<br>Edge 쉬                                                        | Rising Slope                                                                                                    |
| Trigger En<br>Edge 7<br>PreTrigger Delay, sec 7                             | Rising Slope                                                                                                    |
| Trigger En<br>Edge ()<br>PreTrigger Delay, sec ()<br>Trigger Level (dBm) () | Rising Slope<br>0<br>-20.00                                                                                                    |

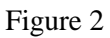

**RFSA Resource**– Configure the resource name used in NI Measurement and Automation explorer for the RFSA.

**Carrier Frequency(Hz)**–Center Frequency of theDVB-T2signal in Hz.

**Auto Level (TRUE/FALSE)** – Sets the best reference level for the instrument based on the peak power of the measured signal.

Maximum Input Power Level (dBm)– Maximum expected power of an input RF signal.

External Attenuation(dB), Reference Source, Frequency(Hz), Trigger settings– Refer NI RFSA Signal Analyzer help file.

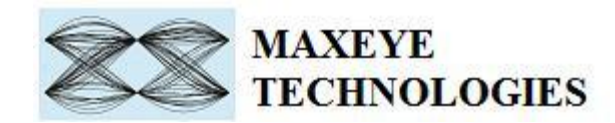

#### **3.1.1.2** Measurement Settings

The Measurement Settings for DVB-T2 Signal Analysis contains Measurement Mode property which specifies the type of measurement performed on the acquired signal. Two measurement modes are supported Demodulation Measurements or Spectral Measurements. The help for each of the properties is availableinDVB-T2 Signal Analysis Help.chm file.

| Bandwidth     |            |
|---------------|------------|
| "8Mhz"        |            |
| Acquisition L | ength, sec |
| 0.7           |            |
| Number of A   | verages    |
| 1             |            |
| PLP Index     |            |
| 0             |            |

Figure 3

PLP Index – the EVM measurements are performed based on the value specified by this property.

**Acquisition Length** – Configure the Acquisition Length in seconds. The toolkit performs the measurements using one Time Interleaver block. So the minimum acquisition length should be twice the Interleaving Frame duration for the selected PLP Index.

Note: The duration of Interleaving Frame depends on the following parameters,

- → Frame Interval
- → TIME\_IL\_Length
- $\rightarrow$  TIME\_IL\_TYPE
- → T2 Frame duration

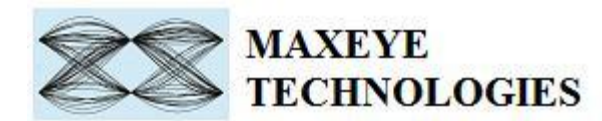

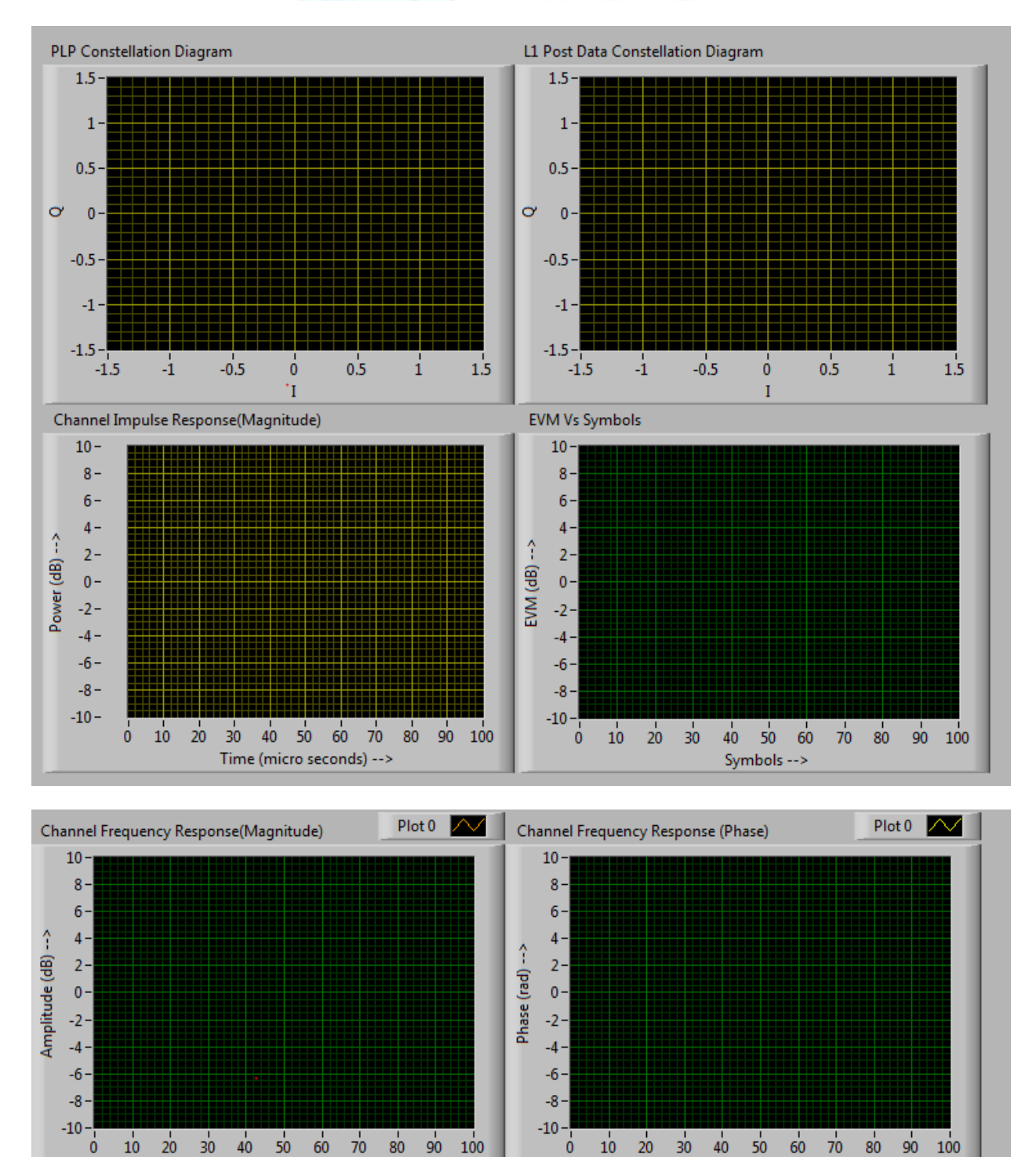

Figure4

Suncarriers -->

Subcarriers -->

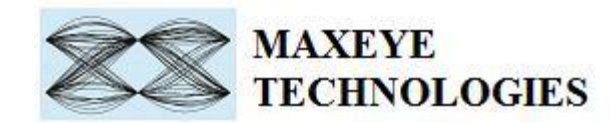

#### 3.1.1.3 Measurement Plots

The DVB-T2 Signal Analysis Toolkit returns several plots to analyze the measurement results. Among them important ones are shown in the Figure 4.

- i. Data PLP Constellation Graph
- ii. L1 Post Signaling Data Constellation Graph
- iii. Channel Impulse Response (Magnitude)
- iv. EVM Vs Symbols
- v. Channel Frequency Response (Magnitude)
- vi. Channel Frequency Response (Phase)

Refer to the DVB-T2 Signal Analysis Help.chm file for more information about the measurement traces.

#### 3.1.1.4 L1 Signaling Parameters

| nput Stream Type | L1 FEC            | No. Data Symbols  |
|------------------|-------------------|-------------------|
| TS               | LDPC 16K          | 0                 |
| 3W Extension     | L1 POST Size      | Regen Flag        |
| Normal Mode      | 0                 | 0                 |
| 51               | L1 Post Info SIze | L1 Post Ext       |
| 0                | 0                 | Disable           |
| 52               | Pilot Pattern     | Num RF            |
| 0                | PP1               | 0                 |
| 1 Repetition     | TX ID             | Current RF Index  |
| Disabled         | 0                 | 0                 |
| Guard interval   | Cell ID           | T2 Version        |
| 1/32             | 0                 | 1.1.1             |
| APR Enabled      | PAPR ACE Enabled  | PAPR TR Enabled   |
| Disabled         | Disabled *        | Disabled          |
| Nework ID        | T2 System ID      | L1 Post Scrambled |
| 0                | 0                 | FALSE             |
| .1 Mod           | No. T2 Frames     | T2 Base Lite      |
| BPSK             | 0                 | FALSE             |
| .1 Cod           |                   |                   |
| 1/2              |                   |                   |

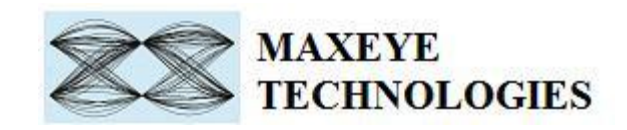

| ~                                                                                                    | PLP Params               |                      |                     | L1 Post Data Params  |                                 |
|----------------------------------------------------------------------------------------------------|--------------------------|----------------------|---------------------|----------------------|---------------------------------|
| <br><br> | PLP Index<br>0           | PLP Group ID<br>0    | Frame Interval      | Sub slices per frame | RX Idx<br>0                     |
|                                                                                                    | PLP ID                   | PLP COD              | Time IL Length      | Number of PLPs       | Frequency<br>0                  |
|                                                                                                    | PLP Type<br>Comm         | PLP Mod<br>QPSK      | Time IL Type        | 0<br>Aux_Config_RFU  | FEF Length MSB                  |
|                                                                                                    | PLP Payload Type<br>GFPS | PLP Rotation         | InBand A Flag       | 0<br>FEF Type        | 0<br>Auxillary Stream Loop      |
|                                                                                                    | FF Flag<br>0             | PLP FEC Type<br>16K  | InBand B Flag       | 0<br>FEF Length      | Aux Stream Type<br>TX_SIG       |
|                                                                                                    | First RF IDX             | PLP Num Blocks Max   | PLP Mode<br><0>     | 0<br>FEF Interval    | Aux Private CONF                |
|                                                                                                    | First Frame Index        | Static Flag          | Static Padding Flag | Frame Index          | Frame Index Next Frame          |
|                                                                                                    | PLP Start                | PLP Num Blocks Next  | Frame               | Sub Slice Interval   | Sub Slice Interval Next Frame   |
|                                                                                                    | PLP Num Blocks           | PLP Start Next Frame |                     | Type 2 Start         | 0                               |
|                                                                                                    | ,                        |                      |                     | L1 Change Counter    | 0<br>Start RF Idx Next Frame    |
|                                                                                                    |                          |                      |                     | 0<br>Aux Private Dvn | 0<br>Aux Private Dyn Next Frame |
|                                                                                                    |                          |                      |                     |                      |                                 |
|                                                                                                    |                          |                      |                     | 0                    | 0                               |

Figure 6

### **3.1.1.4 Measurement Results**

The most important measurement results are shown separately as shown in the Figure7. The toolkit averages these measurement results over the number of acquisitions specified by the Number of Averages value.

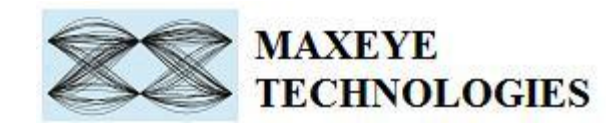

| Me                       | easurement Results                    |  |
|--------------------------|---------------------------------------|--|
| RMS EVM, dB              | L1 Post Data EVM, dB                  |  |
| 0                        | 0                                     |  |
| RMS EVM, %               | L1 Post Data EVM, %                   |  |
| 0                        | 0                                     |  |
| Data MER, dB             | L1 Post Data MER, dB                  |  |
| 0                        | 0                                     |  |
| Data Magnitude Error, dB | L1 Post Data Magnitude Error, dB      |  |
| 0                        | 0                                     |  |
| Data Phase Error, deg    | L1 Post Data Phase Error, deg         |  |
| 0                        | 0                                     |  |
| Peak EVM, dB             | L1 Post Data Peak EVM, dB             |  |
| 0                        | 0                                     |  |
| Peak EVM, %              | L1 Post Data Peak EVM, %              |  |
| 0                        | 0                                     |  |
| Peak MER, dB             | L1 Post Data Peak MER, dB             |  |
| 0                        | 0                                     |  |
| Peak EVM Symbol Position | L1 Post Data Peak EVM Symbol Position |  |
| 0                        | 0                                     |  |
| Frequency of             | ffset, Hz                             |  |
| 0                        |                                       |  |
| Clock Offset             | (PPM)                                 |  |
| 0                        |                                       |  |
| IQ gain imba             | alance, dB                            |  |
| 0.00                     |                                       |  |
| IQ Offset, dB            |                                       |  |
| 0                        |                                       |  |
| Quadrature               | skew, deg                             |  |
|                          |                                       |  |

Figure 7

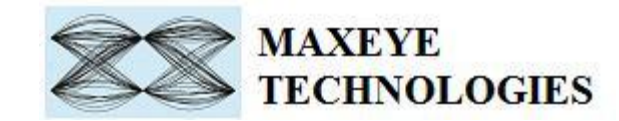

#### 3.1.2 MaxEye DVB-T2 USRP Measure Modulation Accuracy

This Example is used to measure the modulation accuracy of the DVB-T2 transmitter. The measurements are performed on the signal acquired from the USRP. The Figure 8 shows the front panel of the Example VI.

The user configurations are divided in to three categories

- 1. Hardware Settings
- 2. Measurement Settings
- 3. Measurement Plots1
- 4. Measurement Plots2
- 5. L1 Pre Signaling Parameters
- 6. L2 Post Signaling Parameters
- 7. Measurement Results

|                                            |                                   |                           | 27                          |                   | 🔹 Search                         |
|--------------------------------------------|-----------------------------------|---------------------------|-----------------------------|-------------------|----------------------------------|
| uration Measurement Plots1 Measurement     | Plots1 2 L1 Pre-Signalling Params | L1 Post-Signalling Params | L1 Data Measurement Results | Me                | asurement Results                |
| rdware Configuration                       | Measurement Configuration         |                           |                             | RMS EVM, dB       | Peak EVM, dB                     |
| ice name                                   | Bandwidth                         |                           |                             | 0                 | 0                                |
| 92.168.10.2                                | A "8Mhz"                          |                           |                             | RMS EVM, %        | Peak EVM, %                      |
| Rate Coerced IQ Rate                       | Acquisition Length sec            |                           |                             |                   | D LAKED ID                       |
| DM 100k                                    | - 0.5                             |                           |                             | Data MER, dB      |                                  |
| arrier Frequency Coerced Carrier Frequency | Number of Averages                |                           |                             | Data Magnitude    | Fror dB Peak FVM Symbol Position |
| 74M 100k                                   |                                   |                           |                             | 0                 | 0                                |
| in Coerced Gain                            | PLP Index                         |                           |                             | Data Phase Error, | deg                              |
| ]0                                         | - 0                               |                           |                             | 0                 |                                  |
| mple Width                                 | 1                                 |                           |                             |                   |                                  |
| b-bit<br>tive Antenna                      |                                   |                           |                             |                   | FFT Size                         |
| 2                                          |                                   |                           |                             |                   | Average Dower dBm                |
|                                            |                                   |                           |                             |                   | Average Power, doni              |
|                                            |                                   |                           |                             |                   | Peak Power, dBm                  |
|                                            |                                   |                           |                             |                   | 0                                |
|                                            |                                   |                           |                             |                   | Frequency offset, Hz             |
|                                            |                                   |                           |                             |                   | 0                                |
|                                            |                                   |                           |                             |                   | Clock Offset (PPM)               |
|                                            |                                   |                           |                             |                   | 0                                |
|                                            |                                   |                           |                             |                   | IQ gain imbalance, dB            |
|                                            |                                   |                           |                             |                   | 0.00                             |
|                                            |                                   |                           |                             |                   | IQ Offset, dB                    |
|                                            |                                   |                           |                             |                   | 10                               |
|                                            |                                   |                           |                             |                   | Quadrature skew, deg             |
|                                            |                                   |                           |                             |                   | 10.00                            |
|                                            |                                   |                           |                             |                   |                                  |

Figure 8

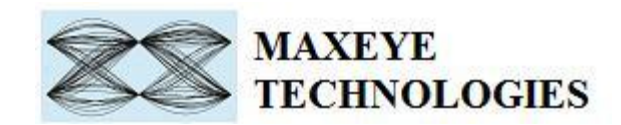

### 3.1.2.1 Hardware Settings

| Device name                              |                           |
|------------------------------------------|---------------------------|
| <sup>1</sup> / <sub>0</sub> 192.168.10.2 | •                         |
| IQ rate                                  | coerced IQ rate           |
| / 10M                                    | 0                         |
| Carrier Frequency                        | Coerced Carrier Frequency |
| 474M                                     | 0                         |
| Active antenna                           | Coerced Gain              |
| RX2                                      | 0                         |
| Gain                                     |                           |
| (T) 0                                    |                           |
| Sample Width                             |                           |
| () 16-bit                                |                           |

Figure 9

Device Name – specifies the IP address of the NI USRP device.

**IQ Rate** – sampling rate of the signal to be acquired. Configure this value based on the signal bandwidth of the transmitted DVB-T2 signal.

**Carrier Frequency** – Center Frequency of the DVB-T2 signal in Hz.

Sample Width, Active Antenna, Gain, Expected Peak, coerced IQ rare, coerced carrier frequency, and coerced gain – Refer NI USRP help file.

**Note:** The rest of the front panel controls are similar to the example **MaxEye DVBT2 RFSA Measure Modulation Accuracy**.

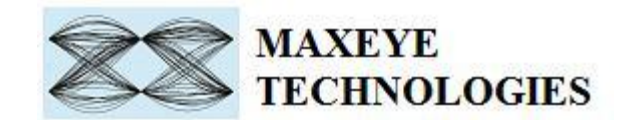

3.1.3 MaxEye DVB-T2 USRP Measure Modulation Accuracy - External Wfm Acqtn

This Example is used to measure the modulation accuracy of the DVB-T2 transmitter. **The measurements are performed on the single acquisition of the signal from the USRP**. Hence the measurements cannot be averaged. The front panel is identical to the example mentioned in the Section 3.1.2.

| Edit View Project Operate Tools Window H        | lp                                                     |                          | (****                 |                          |
|-------------------------------------------------|--------------------------------------------------------|--------------------------|-----------------------|--------------------------|
| A A A A A A A A A A A A A A A A A A A           |                                                        |                          | ► S                   | earch 🔍 🦻 🖽              |
| figuration Measurement Plots 1 Measurement Plot | ts 2 L1 PreSignalling Results L1 Post Signalling Resul | s L1 Measurement Results | Measure               | ment Summary             |
| Hardware Configuration                          |                                                        | RM                       | S EVM, dB             | Peak EVM, dB             |
| Device name                                     | Bandwidth                                              | 0<br>Ph4                 | CEVAA OV              | 0<br>Desk EV/M 9/        |
| I 192.168.10.2                                  | # "8Mhz"                                               | 0                        | 5 2 4 141, 70         |                          |
| IQ rate coerced IQ rate                         | Acquisition Length, sec                                | Dat                      | a MER, dB             | Peak MER, dB             |
| / 10M 0                                         | ()0.3                                                  | 0                        |                       | 0                        |
| Carrier Frequency Coerced Carrier Frequency     | PLP Index                                              | Dat                      | a Magnitude Error, dB | Peak EVM Symbol Position |
| T 474M 0                                        | 0                                                      | 0                        |                       | 0                        |
|                                                 | Path Detection Threshold, dB                           | Dat                      | a Phase Error, deg    |                          |
| Sample Width                                    | J <sup>-35</sup>                                       | 0                        |                       |                          |
|                                                 |                                                        |                          | FFT Si                | ze                       |
| Active antenna                                  |                                                        |                          | JIK                   |                          |
| RX2                                             |                                                        |                          | Avera                 | ge Power, dBm            |
|                                                 |                                                        |                          | Death                 | Name dBas                |
|                                                 |                                                        |                          | Peak                  | ower, abm                |
|                                                 |                                                        |                          | Frequ                 | ency offset Hz           |
|                                                 |                                                        |                          | 0                     | citey onset, the         |
|                                                 |                                                        |                          | Clock                 | Offset (PPM)             |
|                                                 |                                                        |                          | 0                     |                          |
|                                                 |                                                        |                          | IQ gai                | n imbalance, dB          |
|                                                 |                                                        |                          | 0.00                  |                          |
|                                                 |                                                        |                          | IQ Off                | set, dB                  |
|                                                 |                                                        |                          | 0                     |                          |
|                                                 |                                                        |                          | Quad                  | rature skew, deg         |
|                                                 |                                                        |                          | 0.00                  |                          |
|                                                 |                                                        |                          |                       |                          |
|                                                 |                                                        |                          |                       |                          |
|                                                 |                                                        |                          |                       |                          |

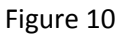

### 3.2. Spectral Measurements

#### 3.2.1 MaxEye DVB-T2 RFSA Spectral Measurements

This example is used to perform the spectral measurements of the signal received from the RFSA. The front panel of the Example VI is shown in the Figure 11.

| $\bigcirc \bigcirc$          | MAXEYE       |
|------------------------------|--------------|
| $\bigcirc \bigcirc \bigcirc$ | TECHNOLOGIES |

| Hardware Configuration                                                                                                    | Spectral Measurement Configuration                                                                                                    | Spectral Emission Mask Trace                                                           | Plot 0         |
|----------------------------------------------------------------------------------------------------|----------------------------------------------------------------------------------------------------|----------------------------------------------------------------------------------------|----------------|
| Resource Name     PXIIISlot6       Carrier Frequency (H2)     474.000E+6       Auto Level     False       Maximum Input Power (dBm)     -30.00       External Attenuation (dB)     0.00   Frequency Reference Reference Source OnboardClock Frequency (H2) D0.000E+6                                                        | Bandwidth     Averaging Mode       (1.7Mhz")     Vector       Span     Number of Averages       (25M)     (10)       FFT Window Type     Acquisition Length, sec       (1.14)     (0.001)       Resolution Bandwidth Type     (0.001)       Resolution Bandwidth (Hz)     (10)       (1.14)     (1.14) | -40 -<br>-50 -<br>-60 -<br>-70 -<br>-80 -<br>99 -<br>99 -<br>410 -<br>-110 -<br>-120 - |                |
| ACP Configuration<br>Center Channel Bandwidth (Hz)<br>BM<br>ACP Frequency Offsets (Hz) ACP Bandwidths (H                                                                                                    | SEM Configuration<br>SEM Reference Level Type SEM Reference Power Level<br>User Defined 0<br>SEM Frequency Offsets (Hz) SEM Power Offsets (dB)                                                                                                    | -140 -<br>-150 -<br>-160 -<br>4.6E+8 4.65E+8 4.7E+8 4.75E+8 4.8E+8<br>Time             | 4.85E+8 4.9E+8 |
| 0         -8E+6         0         -3E+6         3E+6           0         8E+6         0         0         0           0         0         0         0         0           0         0         0         0         0           0         0         0         0         0           0         0         0         0         0 | 0         -1.2E+7         0         -120           -6E+6         -60         -60         -60           -4E+6         0         -60         -60           6E+6         -60         -120         -120           12E+7         -120         -120         -120                                             | Spectral Mask Margin,dB Channel Power (dBm)<br>0 Adjacent Channel Powers (dBm)<br>0 0  |                |

Figure11

The user configurations are divided in to four categories

- 1. Hardware Configuration
- 2. Spectral Measurement Configuration
- 3. ACP/SEM Configuration
- 4. Spectral Measurement Results

#### **3.2.1.1 Hardware Settings**

| Resource Name <sup>1</sup> ⁄ <sub>8</sub> | PXI1Slot6   |  |  |
|-------------------------------------------|-------------|--|--|
| Carrier Frequency (Hz)                    | 474.000M    |  |  |
| Auto Level                                | False       |  |  |
| Maximum Input Power (dBm) 7               | 0.00        |  |  |
| External Attenuation (dB)                 | 0.00        |  |  |
| Frequency Reference                       |             |  |  |
| Reference Source                          | nboardClock |  |  |
| Frequency (Hz)                            | 10.000E+6   |  |  |

Figure 12

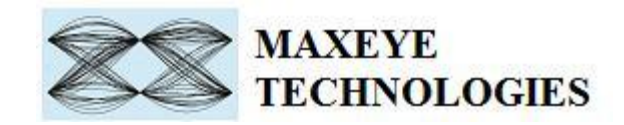

**RFSA Resource** – Configure the resource name used in NI Measurement and Automation explorer for the RFSA.

**Carrier Frequency** (Hz) – Center Frequency of the DVB-T2 signal in Hz.

**Auto Level (TRUE/FALSE)** – Sets the best reference level for the instrument based on the peak power of the measured signal.

Maximum Input Power Level (dBm) –Maximum expected power of an input RF signal.

External Attenuation (dB), Reference Source, Frequency (Hz), – Refer NI RFSA Signal Analyzer help file.

#### **3.2.1.2 ACP/SEM Configuration**

The ACP/SEM configurations for DVB-T2 Signal Analysis are shown in the Figure 13. Thehelpforeachofthe properties is available in DVB-T2 SignalAnalysis Help.chm file.

| ACP Co                        | onfiguration  |              |                     | SEM C                                              | onfiguration     |             |                   |
|-------------------------------|---------------|--------------|---------------------|----------------------------------------------------|------------------|-------------|-------------------|
| Center Channel Bandwidth (Hz) |               |              |                     | SEM Reference Level Type SEM Reference Power Level |                  |             |                   |
|                               | ACP Frequency | Offsets (Hz) | ACP Bandwidths (Hz) | SEM F                                              | requency Offsets | (Hz) SEM Po | ower Offsets (dB) |
| 0                             | /<br>-8E+6    | ÷)0          | * 8E+6              | 0                                                  | (/<br>⊤) -12M    | ()0         | -120              |
|                               | (r) 8E+6      |              | 2 8E+6              |                                                    | -6M              |             | / -95             |
|                               | · · 0         |              | ()<br>()<br>()      |                                                    | -4.2M            |             | -83               |
|                               | (<br>T) 0     |              | 0                   |                                                    | -3.8M            |             | -32.8             |
|                               | /<br>T) 0     |              | 0                   |                                                    | 3.8M             |             | -32.8             |
|                               | /<br>T) 0     |              | 0                   |                                                    | 4.2M             |             | -83               |
|                               |               |              |                     |                                                    |                  |             |                   |

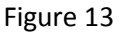

#### **3.2.1.3 Spectral Measurement Results**

DVB-T2 Signal Analysis tool kit returns the following results

1. Spectral Mask Trace

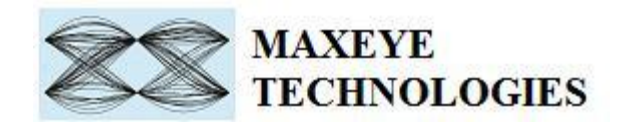

- 2. Spectral Mask Margin
- 3. Channel Power (dBm)
- 4. Adjacent Channel Powers (dBm)

The help for each of the spectral measurement results is available in DVB-T2 Signal Analysis Help.chm file.

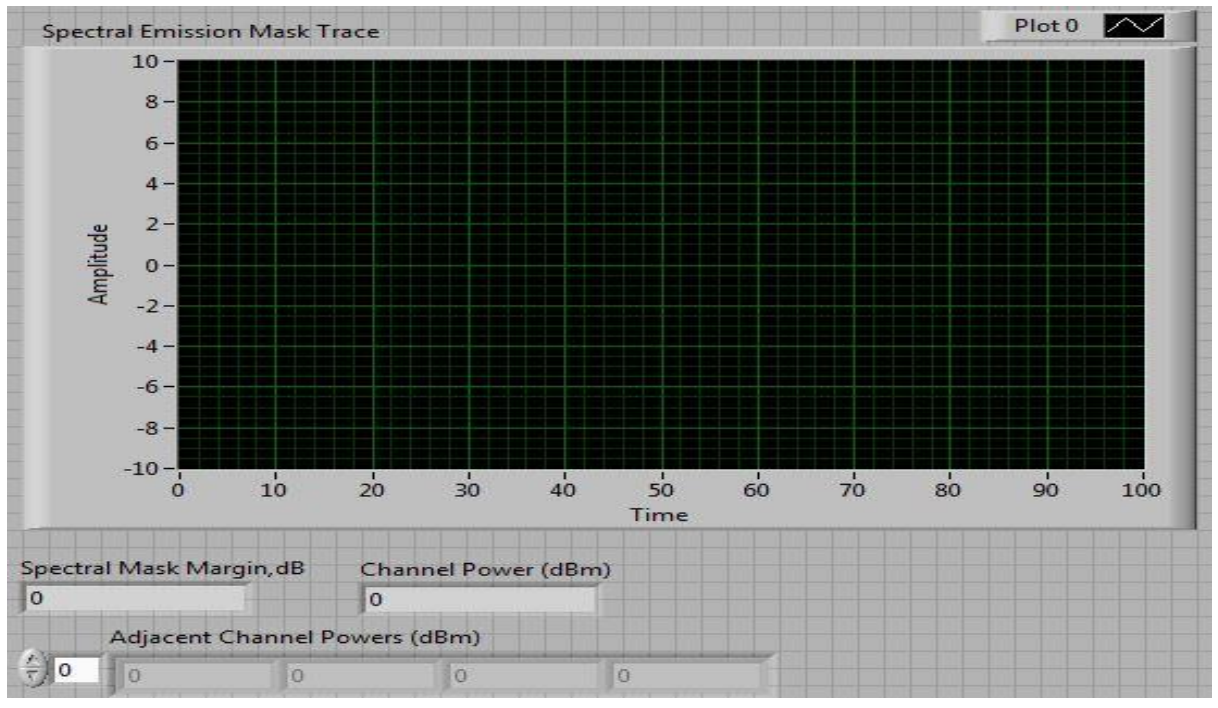

Figure 14

#### 3.2.2 MaxEye DVB-T2 USRP Spectral Measurements

This example is used to perform the spectral measurements of the signal received from the USRP. The front panel of the Example VI is shown in the Figure 15

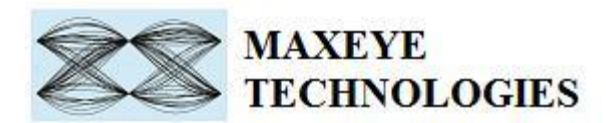

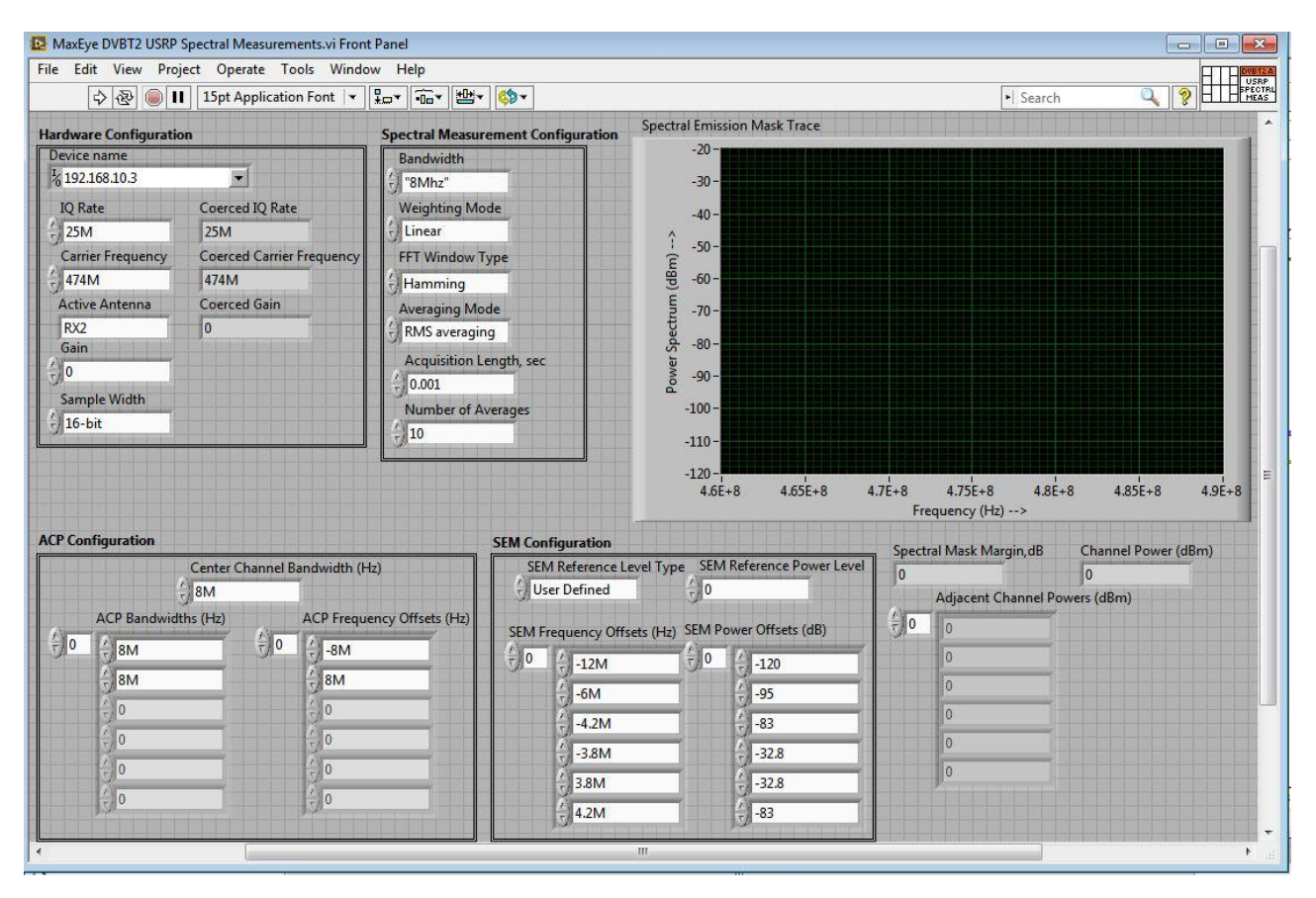

![](_page_17_Figure_2.jpeg)

#### 3.2.2.1 Hardware Settings

The hardware settings of the USRP is similar to the example MaxEye DVBT2 USRP Measure Modulation Accuracy explained in the Section <u>3.1.2.1</u>

**Note:** Apart from the hardware setting the front panel of the Example VI is similar to the example MaxEye DVB-T2 RFSA Spectral Measurements. For each of the properties please refer the DVB-T2 Signal Analysis help file.

![](_page_18_Picture_0.jpeg)

# 4. Tips for searching examples in NI Example Finder

Use any of the following keywords to search DVB-T2 Signal Analysis examples in the NI Example Finder,

Keywords: dvb-t2, spectral, measurements, modulation, accuracy